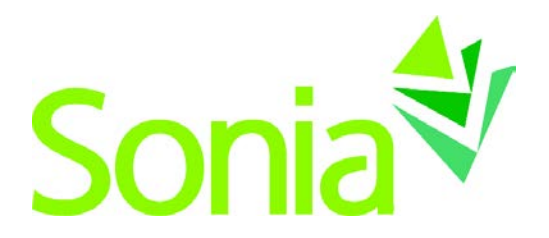

# **Field Instructor Sonia Guide**

A quick-start reference to SoniaOnline for Field Instructors

Copyright © 2012, Planet Software Pty Ltd. Licensed users of Sonia are permitted to copy and reprint all or part of this document for the purposes of supporting their use of Sonia.

Sonia is a registered trademark of Planet Software Pty Ltd.

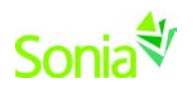

## Contents

| Starting Sonia                | 3 |
|-------------------------------|---|
| Signing In                    | 3 |
| Students Tab                  | 4 |
| Placements Tab                | 5 |
| Forms Tab                     | 5 |
| Details Tab                   | 7 |
| Sites Details Tab             | 7 |
| History Tab                   | 7 |
| Problem Solving Log-in Errors | 8 |

-

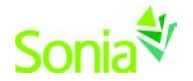

#### **Starting Sonia**

To access Sonia, you will need the web (internet) browser Google Chrome or Mozilla Firefox and internet access. <u>DO NOT</u> use Internet Explorer. You can find the Sonia database through the Department of Social Work Field Education website: <u>http://sbs.mnsu.edu/fieldeducation/</u>

## **Signing In**

The Field Director will create an account for you and will e-mail you a link to SoniaOnline to create a password.

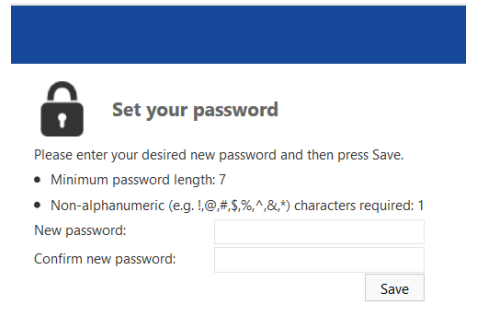

Once you have set your password, you will be redirected to the SoniaOnline home page to login.

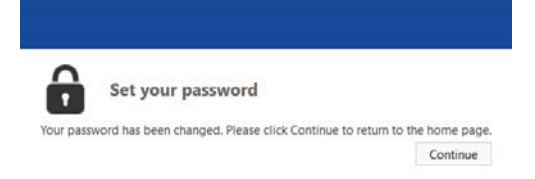

Ensure the 'Role' is set to 'Site'. Type in your Username, (your email address) and use password you just created. Finally, click 'Sign In'. Bookmark this page for easy future reference.

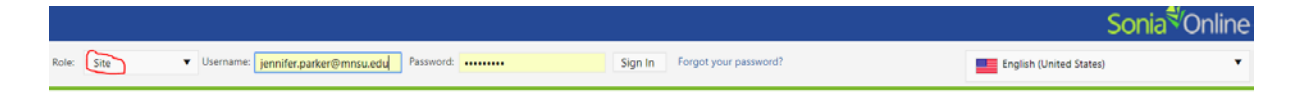

You should see the screen below.

|       | 1           |            |        |       |            |           |              |         |            | S                            | onia    | Onl | ine |
|-------|-------------|------------|--------|-------|------------|-----------|--------------|---------|------------|------------------------------|---------|-----|-----|
| Home  | Students    | Placements | Offers | Forms | My Details | Documents | Site Details | History | =          | 🐐 Minnie Mouse               | •       | ø   | •   |
| Welco | me Minnie N | louse      |        |       |            |           |              |         | Docu       | uments                       |         |     |     |
|       |             |            | -      | -     |            |           | -            | 100     |            | ield Practicum Site Location | Map.pdf |     |     |
|       |             | N/A        | 7      |       |            |           |              | 772     | Links      | 1                            |         |     |     |
| -     | and a       | 1 7        | DA     |       |            | SOCI      | al Wo        | RK      | <b>2</b> P | eld Education Website        |         |     |     |

Minnesota State University, Mankato Department of Social Work 358 Trafton Science Center 507-389-6504

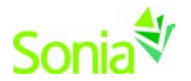

You can sign out of Sonia by clicking the exit door (the rectangle with the right arrow) on the right side of the screen

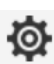

The cog (gear shape) icon on the top right side of the screen is your Account Settings. Here, you can do the following:

- Choose to take advantage of the accessibility features if you are visuallyimpaired. To do this, click the "enhanced accessibility" box.
- Change/upload a picture of yourself.
- Change your password.

Account Settings

| General                                                                                                    |                                       |           |
|----------------------------------------------------------------------------------------------------|---------------------------------------|-----------|
| English (United Sta                                                                                                    | tes)                                  | •         |
| Enhanced accessibility:                                                                                                    |                                       |           |
| Change profile picture:                                                                                                    |                                       | Browse    |
|                                                                                                    | Upload Delete                         |           |
|                                                                                                    |                                       |           |
| Change your pas                                                                                                    | sword                                 |           |
| Change your pas                                                                                                    | sword<br>nd new password and then pre | ss Save.  |
| Change your pas<br>Please enter your current a<br>• Minimum length: 12                                                                | sword<br>nd new password and then pre | iss Save. |
| Change your pas<br>Please enter your current a<br>• Minimum length: 12<br>Current password:                                           | sword ind new password and then pre   | iss Save. |
| Change your pas<br>Please enter your current a<br>• Minimum length: 12<br>Current password:<br>New password:                          | sword ind new password and then pre   | iss Save. |
| Change your pas<br>Please enter your current a<br>• Minimum length: 12<br>Current password:<br>New password:<br>Confirm new password: | sword ind new password and then pre   | iss Save. |

## **Students Tab**

This screen shows the current student(s) you are providing field instruction. Click View to see details about the student, including customized fields that the Field Director marked as viewable to you.Notes on a student can also be taken here.

| Hom  | ne Stuc    | lents Placeme  | nts Forms      | My Details | Checks         | History | Document | s Sites  |                  | ≡ | Ø    | +      | €    |
|------|------------|----------------|----------------|------------|----------------|---------|----------|----------|------------------|---|------|--------|------|
|      |            |                |                |            |                |         |          |          | <b>Q</b> Student |   | Time | esheet | is   |
| Supe | ervisor –  | Current Stude  | ents           |            |                |         |          |          |                  |   |      |        |      |
|      |            |                |                |            |                |         |          |          |                  |   | 🖂 Se | end Em | nail |
|      |            |                |                |            |                |         |          |          |                  | X | D    | Ð      | •    |
|      | Student Id | Name           | Site           | Date 🔺     |                | Shift   |          | Area     | Mentors          |   |      |        |      |
|      | LBYRD      | Lana Byrd      | Mercy Hospital | 12/28/20   | 015 - 5/1/2016 | Afterno | oon      | Surgical | Demo User        |   |      | View   |      |
|      | SBARN      | Shannon Barnes | Mercy Hospital | 12/28/20   | 015 - 5/1/2016 | Afterno | pon      | Surgical | John Anderson    |   |      | View   |      |

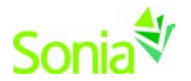

#### Placements Tab

Under the Placements tab, you will be able to view the name of the placement group your practicum student is enrolled in. You should see a title with the level of study (Jr. Field, BSSW, MSW Foundation or MSW Specialization), the current semester (Fall, Spring, Summer or Spring-Summer), and the current year. The **Q Details** tab gives additional information about your student, their assigned field seminar liaison, and placement documents. You can also post notes and upload documents regarding the placement. The **B Timesheets** tab allows you to view the student's timesheet.

| Home        | Students                       | Placements                  | Offers         | Forms   | My Details | Documents        | Site Details |  |  |  |  |  |
|-------------|--------------------------------|-----------------------------|----------------|---------|------------|------------------|--------------|--|--|--|--|--|
| BSSW        | Foundation Fa                  | all 2018                    |                |         |            | <b>Q</b> Details | Timesheets   |  |  |  |  |  |
| Disneylar   | Disneyland Paris (test)        |                             |                |         |            |                  |              |  |  |  |  |  |
| Minnesota   | a State University             |                             |                |         |            |                  |              |  |  |  |  |  |
| Dates:      | M                              | onday, August 27, 2018 - Fr | iday, December | 7, 2018 |            |                  |              |  |  |  |  |  |
| Requeste    | <b>d:</b> 1                    |                             |                |         |            |                  |              |  |  |  |  |  |
| 1 allocated | 1 allocated out of 1 confirmed |                             |                |         |            |                  |              |  |  |  |  |  |

To the right of the screen is a calendar with important dates. We are not currently utilizing this feature, but we hope to in the future.

#### Forms Tab

If a form is assigned only to a FI, the name of the forms will appear on the blue horizontal bar in the 'Mine' section. Click the **real** button at the right end of the blue bar to complete the form. If a form has been Saved but not Submitted, simply click the **real** button again to continue. If the FI is a "participant" in multi-user form (i.e. more than one person completes and/or approves the form), this will show up in the 'students' section below the 'Mine' section. The field instructor should click the white paper icon on the row of the applicable student to complete the form. If you have used Sonia for other field placements with MSU, Mankato's Department of Social Work those forms will still be located here on Sonia and can be retrieved by unclicking the "Hide completed placement groups" and "Hide completed" (mine) buttons.

| Home                  | Students                                                                   | Placements                      | Forms           | My Details   | Checks    | History | Documents                | Sites   |                  | =       | Berrari, Sharra |
|-----------------------|----------------------------------------------------------------------------|---------------------------------|-----------------|--------------|-----------|---------|--------------------------|---------|------------------|---------|-----------------|
| V.e.                  |                                                                            |                                 |                 |              |           |         |                          |         |                  |         |                 |
| Formantia             | iectors Merinas                                                            | Evaluation Int Year Pound       | wh. • Ad        | 4            |           |         | these compresentations 1 | Granty  | Here •           | Ascendi | ng Diker        |
| Liaiso                | n Contact For                                                              |                                 |                 |              |           |         |                          |         | 2                | Coara   | 1 14            |
| 4                     | Placemana Group:<br>Data Updatest (<br>Completed (Minu): Completed (Ally C | 200016-420 PM<br>Fel 1<br>Fel 1 | •               | Newt<br>Newt |           |         |                          |         |                  |         |                 |
| <b>Generals</b>       |                                                                            |                                 |                 |              |           |         |                          |         |                  |         |                 |
| Liaison -<br>Einaison | - Current Stu<br>And Page 1914                                             | idents<br>a Endecordeanty       | -               |              |           |         |                          |         |                  |         |                 |
| Here                  | 04 m                                                                       | ey – Parrent Day                | <b>a</b> .      | fact b       | Land Land | Marer   | sa upana 👘 👘             | e (Bere | Completed (March | (ing)   | 4.4 (%)         |
| Rene                  | 6. B                                                                       | Annual Da                       |                 |              | Bene      | of New  |                          |         |                  |         |                 |
| Taxa e Crecta         | d been                                                                     | An in Marcan (2011)             | 54640<br>- 1943 | NAME BOOM    | ade Ha    |         | SALATIN COLUMN           |         | 2.41             | a al 1  | 8               |

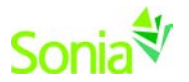

The pencil icon are areas on a form that you have permission to complete.

A pencil icon with an asterisk are areas that are mandatory that you complete before you submit a form.

Save Draft

Save all forms often. <u>Always</u> **save** before you **submit**. If you forget to save a draft of a form and return to the form on the same computer, you will get the message below in a box when you open the document. Click "OK" to restore the form from the last autosave (see below). Clicking cancel will delete anything you changed and did not save.

| mnsudsw.sonialive.com says                                                                                                    |    |        |
|----------------------------------------------------------------------------------------------------|----|--------|
| Form Recovery                                                                                                    |    |        |
| Version created from the last Autosave<br>8/22/2018, 5:44:07 PM<br>Version created last time the form was saved<br>7/12/2018, 4:54:27 PM |    |        |
| Would you like to restore from autosave?                                                                                                 |    |        |
|                                                                                                    | ОК | Cancel |

```
Submit
```

Upon clicking 'Submit', the screen will turn blue for a few seconds – this means the form is submitting. However, <u>always</u> **save** before you **submit** or you will lose information that you have completed. To confirm the form was submitted and processed, scroll all the way to the bottom of the form to see "Form actioned" next to [your name] on [date] at [time] in green text.

Actioned by Sally Social-Worker (12345678) on 8/22/2018 5:49:46 PM

Form successfully actioned

If a required field was not answered, it will be indicated in orange text below the 'Save' button.

Save Draft Submit

Draft saved by Sally Social-Worker (12345678) on 8/22/2018 5:46:00 PM

Warning the form was not actioned!
 Validation failed for
 Student Information

• Address Line 1

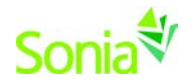

## **Details Tab**

The My Details tab is used to display additional information about you. It is your discretion as to how you would like to use this page.

| Home            | Students                   | Placements              | Offers | Forms  | My Details           | Docume | nts Site Deta    | ils History | 🔳 🤾 Mickey Mouse |
|-----------------|----------------------------|-------------------------|--------|--------|----------------------|--------|------------------|-------------|------------------|
| Contact deta    | ils                        |                         |        |        |                      |        |                  |             |                  |
| Work Phone      | :                          |                         | Home   | Phone: |                      |        | Cell phone:      |             |                  |
| Skype:          |                            |                         | Email: |        | laura.benesch@mnsu.e | edu    | Alternate email: |             |                  |
| Save 🚺          | Updated by jennifer.parker | on 8/2/2018 11:50:53 AM |        |        |                      |        |                  |             |                  |
| Other           |                            |                         |        |        |                      |        |                  |             |                  |
| Position Title: |                            |                         |        |        |                      |        |                  |             |                  |
| Head Mouse      | in Charge                  |                         |        |        |                      |        |                  |             |                  |
| Save            |                            |                         |        |        |                      |        |                  |             |                  |

#### Sites Details Tab

The Field Director may have given you access to see updates and change information in Sonia regarding your field site. You can upload documents, add notes, and make updates, as needed.

| Home           | Students Placement                                  | ts Offers Forms        | My Details Doo       | cuments Site Det     | ails 🔳 🖥                       | 🐔 Mickey Mouse 🛛 🖬 🔹 🏟 📑       |
|----------------|-----------------------------------------------------|------------------------|----------------------|----------------------|--------------------------------|--------------------------------|
| Site/Su        | ubsite: Disneyland Paris (test)                     | - Submit               |                      |                      |                                |                                |
| Disneylar      | nd Paris (test)                                     | General d              | etails Attributes No | tes Documents And Li | nks Associated Users           | Appointments Introduction Text |
| General        |                                                     |                        |                      |                      |                                |                                |
| Name:          | Disneyland Paris (test)                             | Communication: E       | lectronic 🔻          | Has Housing: 🔟       |                                |                                |
| Contact detail | ls .                                                |                        |                      |                      |                                |                                |
| Phone 1:       | 507-389-1271                                        | Phone 2:               | 507-389-6405         | Fax:                 |                                |                                |
| Online Email:  |                                                     | Online Alternate Em    | aik                  | Web address:         | http://www.disneylandparis.com | n∕en                           |
| Save 🚺 u       | Jpdated by jennifer,parker on \$/1/2018 \$:36/26 PM |                        |                      |                      |                                |                                |
| Addresses      |                                                     |                        |                      |                      |                                |                                |
| Street Addre   | ess 💌 358 Trafton Science Cente                     | r N   Mankato MN 56001 |                      |                      |                                |                                |
| Other          |                                                     |                        |                      |                      |                                |                                |
| Site comments: |                                                     |                        |                      |                      |                                |                                |

## **History Tab**

This page lists any placements that you have done in the past. Placements will only appear in your history once the field placement office has marked the placement as completed.

| Home          | Students               | Placements                 | Offers             | Forms              | My Details              | Documents                | Site Details | =       | 💥 Mickey Mouse | • | Ø 🖻          |
|---------------|------------------------|----------------------------|--------------------|--------------------|-------------------------|--------------------------|--------------|---------|----------------|---|--------------|
| From: 1/1/20  | 17 (                   | To: 12/31/2018             |                    | View               |                         |                          |              | Placeme | nt Details     | ٠ | View         |
| Show position | on detail 🗐 Inclu      | de active Placements 🗐     | Sort by: Non       | e Selected 🔻       | Ascending <b>*</b>      | Sort                     |              |         |                |   |              |
| BSSW Found    | tion Fall 2017 (2017   | 7_F_BSSW) [Confirmed]      |                    |                    |                         |                          |              |         |                |   |              |
| School: Minne | isota State University | Site: Disneyland Paris (te | st) Level of Pract | lice: Foundation 8 | ISSW Dates: 8/21/2017   | - 12/8/2017 Confirmed: 3 |              |         |                | N | /iew Details |
| MSW Founda    | tion Spring-Summe      | r 2017 (2017_S/SS_F_MSV    | () [Confirmed]     |                    |                         |                          |              |         |                |   |              |
| School: Minne | isota State University | Site: Disneyland Paris (te | st) Level of Pract | lice: Foundation M | ASW Dates: 1/9/2017 - 1 | 7/28/2017 Confirmed: 1   |              |         |                | N | /iew Details |

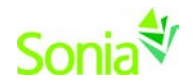

#### **Problem Solving Log-in Errors**

If you receive the following error message: (unable to retrieve details for the specific user:...)

| Role: | Field Faculty | Username: | jennier.parker@mnsu.edu Password | :                                     | Sign In       | Forgot your password?                              |
|-------|---------------|-----------|----------------------------------|---------------------------------------|---------------|----------------------------------------------------|
|       |               |           |                                  | Unable to retrieve details for the sp | pecified user | r. Please ensure you've chosen the correct School. |

- 1. Check that your role is correct: Change your role to the correct role:
  - Student = Student
  - Site = Field Instructor, Agency Field Instructor, Off-Site Field Instructor; Agency Internship Coordinator/Administrator
  - Field Faculty = Field Seminar Liaison
- 2. If your role is correct or you receive the message again, then check that you have the correct Username.
- 3. If you continue to have difficulties, please contact Laura or Jennifer.

If you receive the following error message: (Username and password do not match)

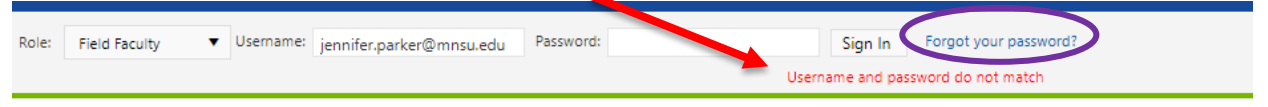

...you have entered an incorrect password. Try the password again. If it does not work after two tries, follow the prompts after clicking the "Forgot Password" link to set another password.

If you receive the following error message: (Your account has been locked out because.....)
Role: Field Faculty Vusemame: jennifer.parker@mnsu.edu Password: Sign In Forgot your password?
Your account has been locked out because of a maximum number of incorrect login attempts. You will NOT be able to login until you contact a site administrator and have your account unlock

. . .you have been locked out of Sonia and will need to contact the Field Director, or the Administrative Assistant from the Department of Social Work.

Laura Benesch, MSW, LICSW BSSW Director of Field Education aura.Benesch@mnsu.edu

507-389-1253

Jennifer Parker, MSW, LICSW MSW Director of Field Education

Jennifer.Parker@mnsu.edu 507-389-1271

Marie Worrell

Department of Social Work Administrative Assistant

Marie.worrell@mnsu.edu Phone: 507-389-6504